# View Your Claims Online

## Getting Started

- Go to hpiTPA.com and log in to My Plan from the Members section.
- New user? Register by clicking **Get Registered for My Plan** and set up your user name and password.

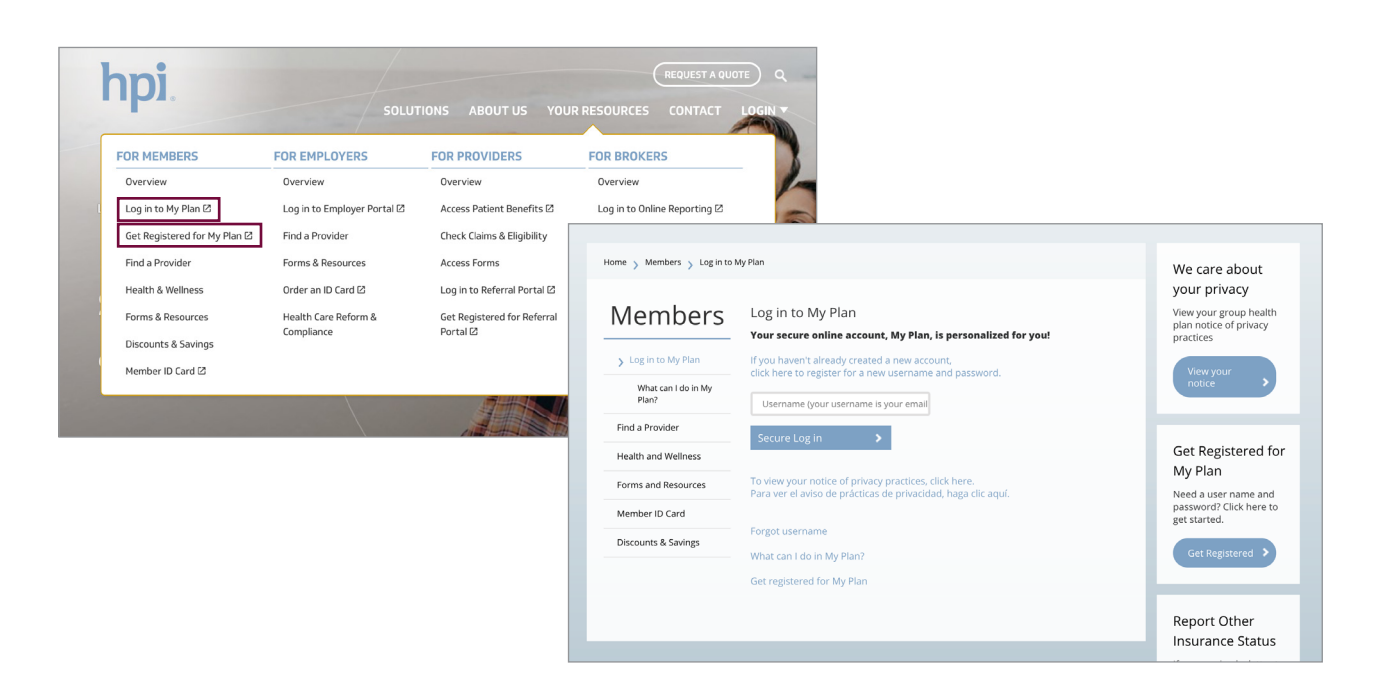

## Logging In

• Log in to My Plan and click the link to view your claims under My Claims.

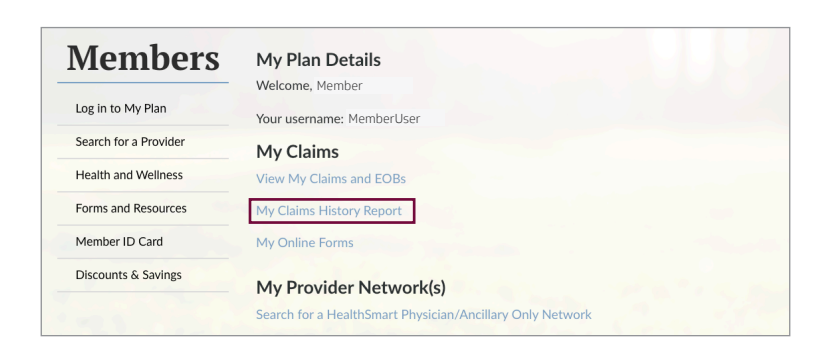

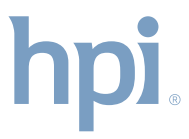

- You'll be brought to your personal home page, which displays:
  - the status of your most recent claims
  - the types of coverage under your plan
  - any charges that have applied to your deductible and out-of-pocket maximums (this is not in the Accumulators tab)

| Home Accumulator | s Benefits  | Claim Eligi | bility Resource | 55                |            |                                 |                |
|------------------|-------------|-------------|-----------------|-------------------|------------|---------------------------------|----------------|
| Recent Claims &  | Transactior | 15 🔍 Sean   | ch For Claims   | Summary           |            | 🗟 View                          | Member Details |
| Date of Service  | Status      | Туре        | Charge          | Member Name :     |            | Current Statu                   | Active         |
| 05/25/2022       | PAY         | Medical     | \$              |                   |            |                                 |                |
| 05/25/2022       | PAID        | Medical     | s               | Date of Birth :   | 02/01/1968 | Original Benef<br>Effective Dat | t 01/01/2022   |
| 05/25/2022       | PAID        | Medical     | 3               | # of Dependents : | 2          | Coverage Thru Date              | a              |
| 05/10/2022       | PAID        | Medical     | s               | Current Benefit   | 04/01/2022 |                                 |                |
| 05/10/2022       | PAY         | Medical     | s               | Effective Date :  |            |                                 |                |
| 05/10/2022       | PAID        | Medical     | s               | Product           | Plan ID    | Coverage Type                   | Other Coverage |
| 03/17/2022       | PAID        | Medical     | s               | Major Medical     | Plan XYZ   | Employee Only                   | none           |
| 03/14/2022       | PAID        | Medical     | s               | Prescription      |            | Employee Only                   | none           |
| 03/14/2022       | PAID        | Medical     | s               |                   |            |                                 |                |
|                  |             |             |                 |                   |            |                                 |                |
|                  |             |             |                 |                   |            |                                 |                |
|                  |             |             |                 |                   |            |                                 |                |

### Get Your Claim Details

- View the details of a claim by clicking on the date of service in the first column. Claim details show you:
  - how the claim was processed
  - when it was received and paid
  - line-item charges
  - any cost sharing responsibility (like deductibles or copayments)

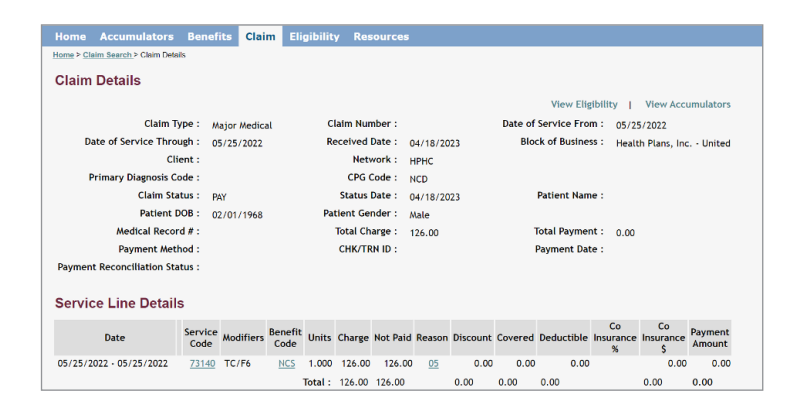

#### *Looking for a Specific Claim?*

- Click **Claim** at the top of the page.
- Claims can be searched by date of service or claim number.
- You can search claims for a single plan member or all plan members.

**Pended** – a Pended claim is in process and has not completed being priced or adjudicated.

**Ready to Pay** – a claim in Ready to Pay status has been fully adjudicated, and will soon be finalized. Payment has not yet been sent to the provider

**Paid** – a Paid claim has been fully adjudicated, and payment or notification of non-payment has been sent to the provider.

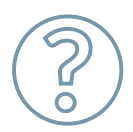

Have questions? Contact HPI Customer Service at the phone number or website listed on the back of your member ID card.